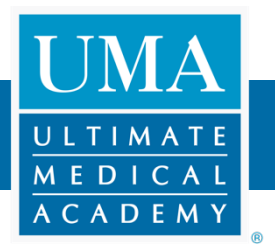

# Before Installing Microsoft Office 365 on your Computer

- You may already have an active and usable version of Microsoft Office on your computer, check before downloading Microsoft 365.
- 1. Search your computer for "Microsoft Word."

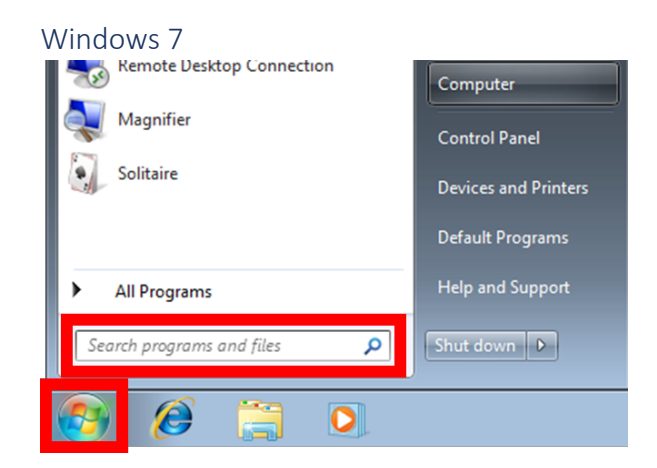

## Windows 8

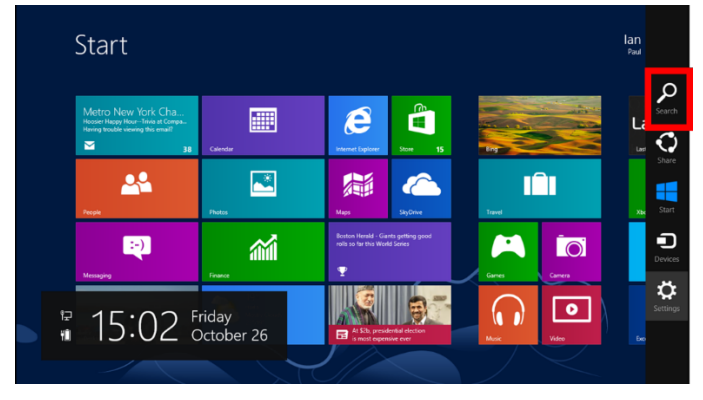

## Windows 10

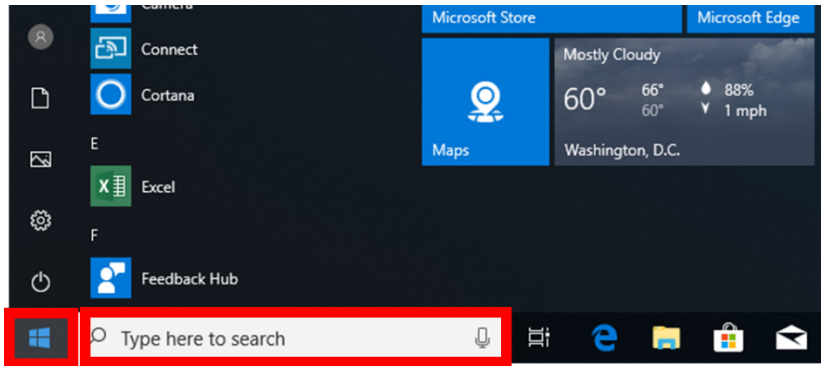

- 2. If this search returns any results of Microsoft Word, click to open the program.
  - If no results are returned, move forward with the download instructions (starting on page 8)
- 3. When the program opens, follow the instructions below based on the version that opened.

|                                                                                         |                                                   |                                                                                | Document1      | - M |
|-----------------------------------------------------------------------------------------|---------------------------------------------------|--------------------------------------------------------------------------------|----------------|-----|
| File Home Insert                                                                        | Page Layout                                       | References                                                                     | Mailings       | Re  |
| Save       Save As       Open       Close       Info       Recent       New       Print | Support<br>Mic<br>Cor<br>Signa Cor<br>Tools for W | trosoft Office He<br>ting Started<br>ntact Us<br><b>orking With (</b><br>tions | elp<br>Díffice |     |
| Save & Send<br>Help                                                                     | Che                                               | ck for Updates                                                                 |                |     |

## Office 2013, 2016, 2019, & 365

| ¢                    | Document1 [Compatibility Mode] - Word                                                                                                    | ? — & × |
|----------------------|----------------------------------------------------------------------------------------------------|---------|
| Info                 | New                                                                                                    |         |
| New                  |                                                                                                    |         |
| Open                 | Search for online templates                                                                                                    |         |
| Save                 | Suggested searches: Letters Resume Fax Labels Cards Calendar Blank                                                                                                    |         |
| Save As              |                                                                                                    | <b></b> |
| Save as Adobe<br>PDF | Aa Title                                                                                                    |         |
| Print                | <b>T</b> 1                                                                                                    |         |
| Share                | lake a                                                                                                    |         |
| Export               | lour                                                                                                    |         |
| Close                | Blank document elcome to Word F Single spaced Blog post (blank)                                                                                                    |         |
|                      |                                                                                                    |         |
| Options              | Heading Heading I Heading I Heading | ¥       |

4. Check if the program is activated and able to be used.

#### Office 2010

**Activated** – You have an active and usable version of Microsoft Office 2010 on your computer, downloading Microsoft Office 365 is not necessary.

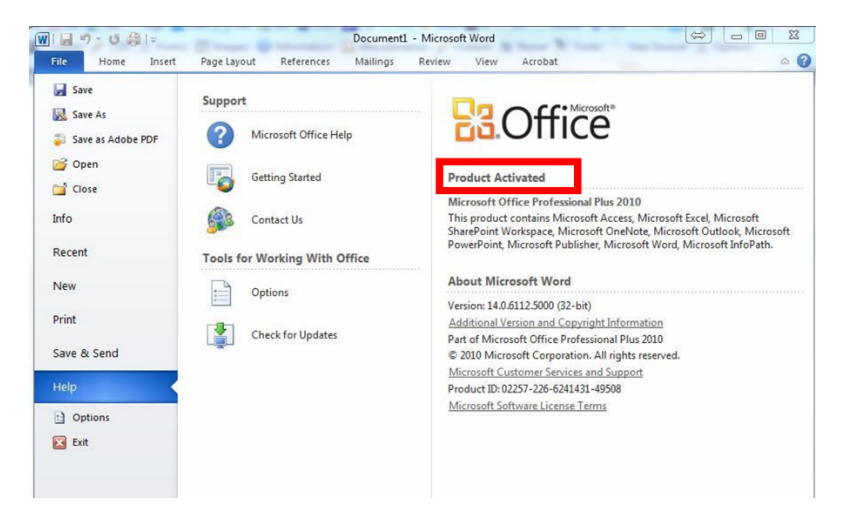

**Not Activated** – You do not have an active and usable version of Microsoft Office on your computer, proceed to uninstall and download instructions (starting on page 5).

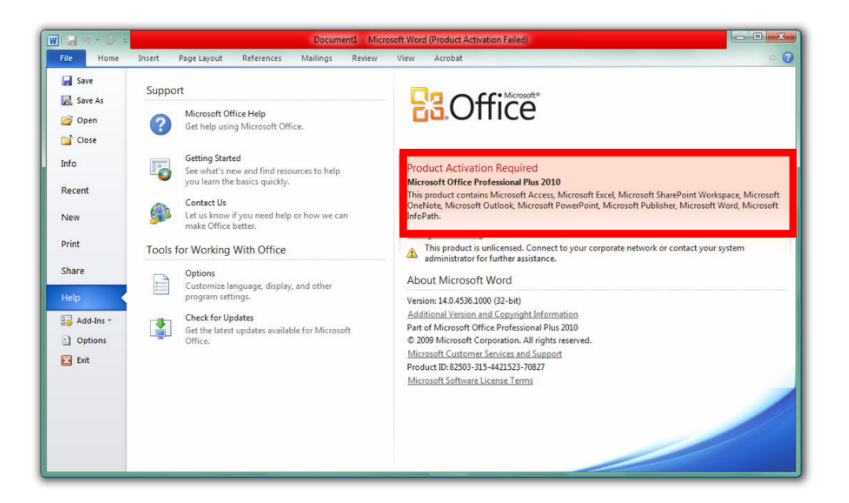

## Office 2013, 2016, 2019, & 365

Activated – You have an active and usable version of Microsoft Office on your computer, downloading Microsoft Office 365 is not necessary.

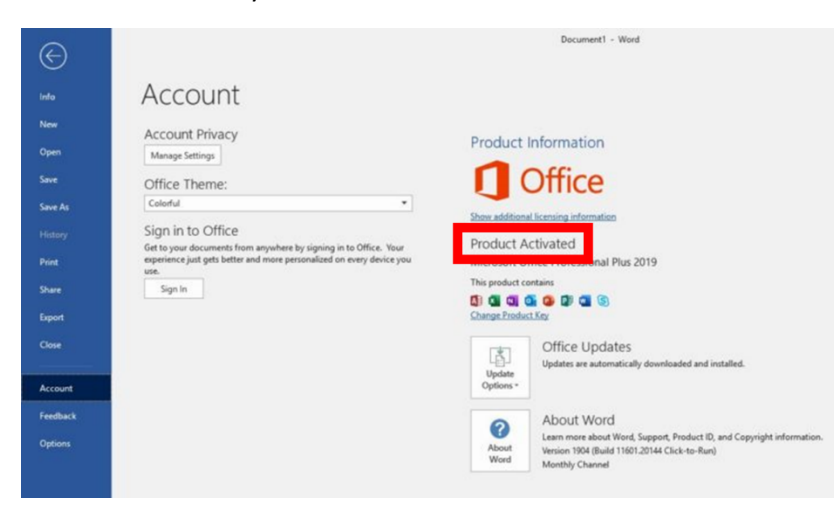

Not Activated – Sign in needed, see instructions below.

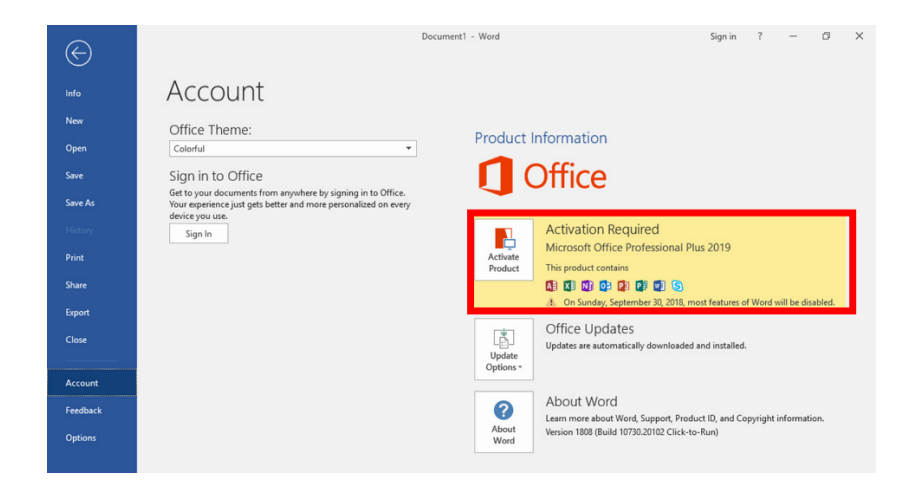

- 5. Signing into an inactivated Office 2013, 2016, 2019, or 365 program.
  - Click "Sign in."
  - Enter your UMA email, the username you use to log into the PumaDen.
  - Enter your password that you use to log into the PumaDen.
  - This should activate the program, and you will see "Product Activated" or "Subscription Product" where it used to say "Activation Required."
    - You have an active and usable version of Microsoft Office on your computer, a further download and install of Microsoft Office 365 is not necessary.

# Uninstalling an inactive and unusable version of Microsoft Office on your computer

1. Open up the Control Panel on your Computer by searching "Control Panel."

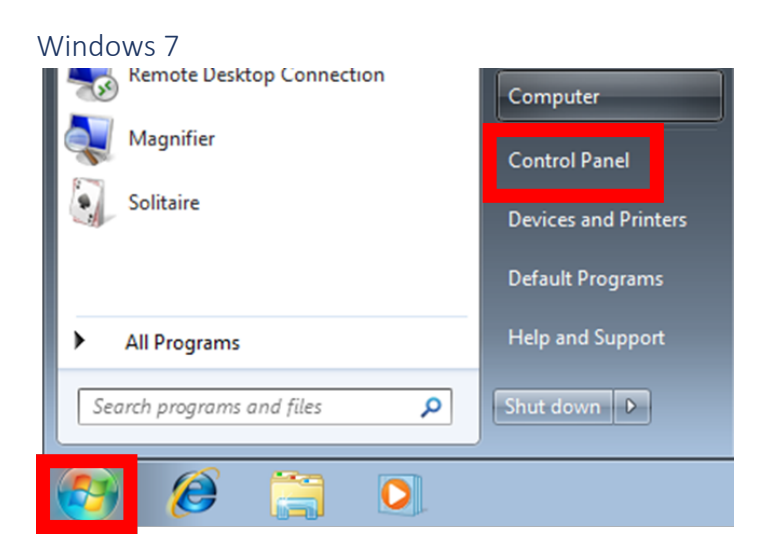

#### Windows 8

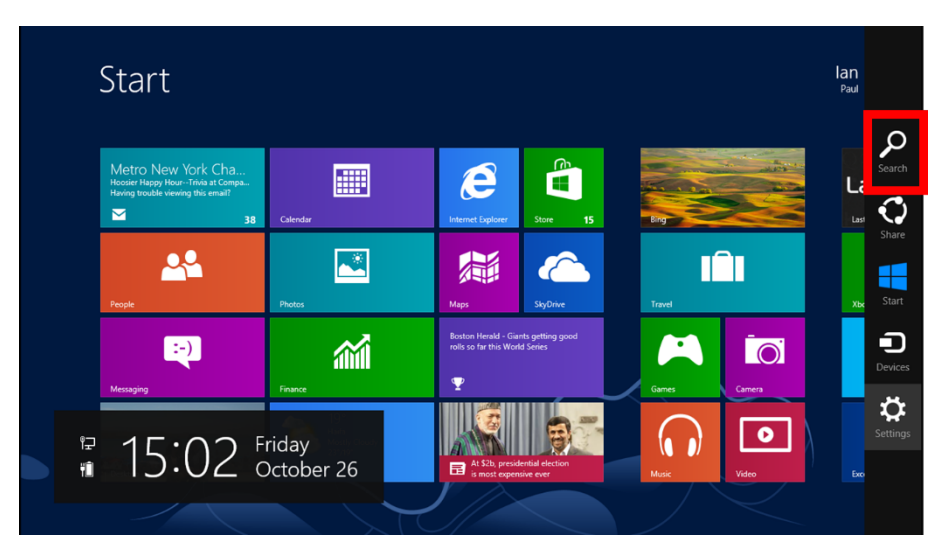

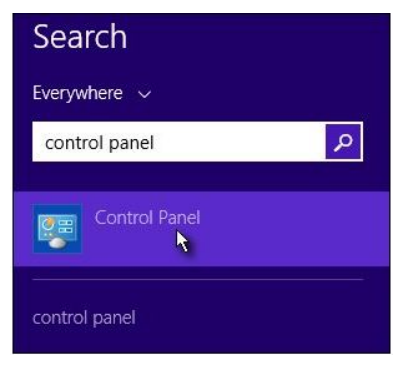

#### Windows 10

| ≡  | All     | Apps           | Documents               | Email | Web | More |
|----|---------|----------------|-------------------------|-------|-----|------|
| ል  | Best m  | atch           |                         |       |     |      |
| 0  |         | Control<br>App | Panel                   |       |     |      |
| Ē. | Search  | the web        |                         |       |     |      |
|    | ρo      | ontrol Pa      | <b>nel</b> - See web re | sults |     | >    |
|    | Setting | ıs (4)         |                         |       |     |      |
|    |         |                |                         |       |     |      |
|    |         |                |                         |       |     |      |
|    |         |                |                         |       |     |      |
|    |         |                |                         |       |     |      |
|    |         |                |                         |       |     |      |
|    |         |                |                         |       |     |      |
| 0  |         |                |                         |       |     |      |
| Χ, |         |                |                         |       |     |      |
| ŝ  |         |                |                         |       |     |      |
| 2  |         |                |                         |       |     |      |
| ÷  | ρc      | ontrol Pa      | nel                     |       |     |      |

## 2. Select "Uninstall a Program."

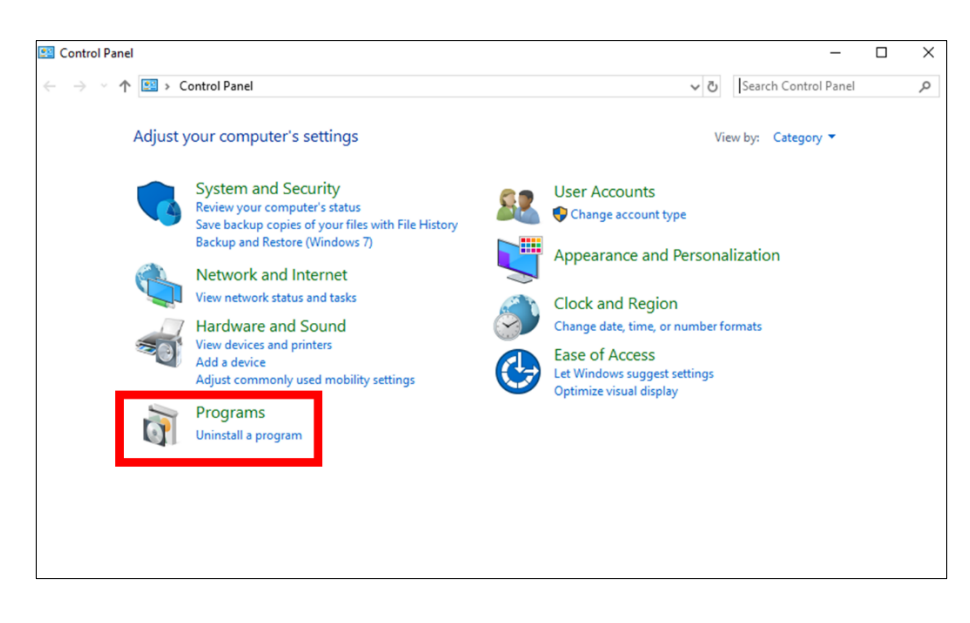

#### 3. Look for the program name with "Microsoft Office" in the title and click on it.

| 0 | Programs and Features                                             |                                                          |                                     | -               | - 🗆          | Х  |
|---|-------------------------------------------------------------------|----------------------------------------------------------|-------------------------------------|-----------------|--------------|----|
| ~ | $ ightarrow ~ \uparrow \overline{f O} > 	ext{Control Particular}$ | anel > Programs > Programs and Features                  | ى<br>د                              | Search Programs | and Features | P  |
|   | Control Panel Home                                                | Uninstall or change a program                            | - Kalulainet III. Channa an Danain  |                 |              |    |
| • | Turn Windows features on or                                       | to uninstall a program, select it from the list and then | click Uninstall, Change, of Repair. |                 |              |    |
|   | off Organize 👻 Uninstall/Change                                   |                                                          |                                     |                 | == -         | ?  |
|   |                                                                   | Publisher                                                | Installed On                        | Size            | V            |    |
|   |                                                                   | Microsoft Office                                         | Advanced Micro Devices, Inc.        | 10/3/2019       |              | 20 |
|   |                                                                   | 💷 reams Machine-Wide Installer                           | Microsoft Corporation               | 10/3/2019       | 77.3 MB      | 1. |
|   |                                                                   | Microsoft OneDrive                                       | Microsoft Corporation               | 10/22/2019      | 137 MB       | 19 |
|   |                                                                   | 🗊 Microsoft Teams                                        | Microsoft Corporation               | 10/3/2019       | 76.7 MB      | 1. |
|   |                                                                   | Hicrosoft Visual C++ 2013 Redistributable (x64) - 12.0   | Microsoft Corporation               | 10/3/2019       | 20.5 MB      | 12 |
|   |                                                                   | Wicrosoft Visual C++ 2013 Redistributable (x86) - 12.0   | Microsoft Corporation               | 10/3/2019       | 17.1 MB      | 12 |
|   |                                                                   | 🔀 Realtek High Definition Audio Driver                   | Realtek Semiconductor Corp.         | 10/3/2019       |              | 6. |
|   |                                                                   | 🔇 Remote Desktop                                         | Microsoft Corporation               | 10/16/2019      | 31.9 MB      | 1. |
|   |                                                                   | Synaptics Pointing Device Driver                         | Synaptics Incorporated              | 10/3/2019       | 46.4 MB      | 19 |
|   |                                                                   | Teams Machine-Wide Installer                             | Microsoft Corporation               | 10/3/2019       | 77.3 MB      | 1. |
|   |                                                                   |                                                          |                                     |                 |              |    |

#### 4. Click "Uninstall/Change."

| 0 | Programs and Features       |                                                          |                                     | -               | - 🗆          | ×   |
|---|-----------------------------|----------------------------------------------------------|-------------------------------------|-----------------|--------------|-----|
| ÷ | → ✓ ↑ 🖸 → Control P         | anel > Programs > Programs and Features                  | び ~                                 | Search Programs | and Features | Q   |
|   | Control Panel Home          | Uninstall or change a program                            |                                     |                 |              |     |
|   | View installed updates      | To uninstall a program, select it from the list and then | click Uninstall, Change, or Repair. |                 |              |     |
| • | Turn Windows features on or |                                                          |                                     |                 |              |     |
|   | off                         | Organize 👻 Uninstall/Change                              |                                     |                 | 8== ▼        | ?   |
|   |                             | Name                                                     | Publisher                           | Installed On    | Size         | N   |
|   |                             | Microsoft Office                                         | Advanced Micro Devices, Inc.        | 10/3/2019       |              | 2   |
|   |                             | eams Machine-Wide Installer                              | Microsoft Corporation               | 10/3/2019       | 77.3 M       | B 1 |
|   |                             | Microsoft OneDrive                                       | Microsoft Corporation               | 10/22/2019      | 137 M        | B 1 |
|   |                             | 🗊 Microsoft Teams                                        | Microsoft Corporation               | 10/3/2019       | 76.7 M       | B 1 |
|   |                             | Hicrosoft Visual C++ 2013 Redistributable (x64) - 12.0   | Microsoft Corporation               | 10/3/2019       | 20.5 M       | B 1 |
|   |                             | Hicrosoft Visual C++ 2013 Redistributable (x86) - 12.0   | Microsoft Corporation               | 10/3/2019       | 17.1 M       | B 1 |
|   |                             | 😹 Realtek High Definition Audio Driver                   | Realtek Semiconductor Corp.         | 10/3/2019       |              | 6   |
|   |                             | 🚱 Remote Desktop                                         | Microsoft Corporation               | 10/16/2019      | 31.9 M       | B 1 |
|   |                             | 🕖 Synaptics Pointing Device Driver                       | Synaptics Incorporated              | 10/3/2019       | 46.4 M       | B 1 |
|   |                             | Teams Machine-Wide Installer                             | Microsoft Corporation               | 10/3/2019       | 77.3 M       | B 1 |
|   |                             |                                                          |                                     |                 |              |     |
|   |                             |                                                          |                                     |                 |              |     |

## 5. Click "Yes" to allow changes and follow any other prompts to finish uninstalling the program.

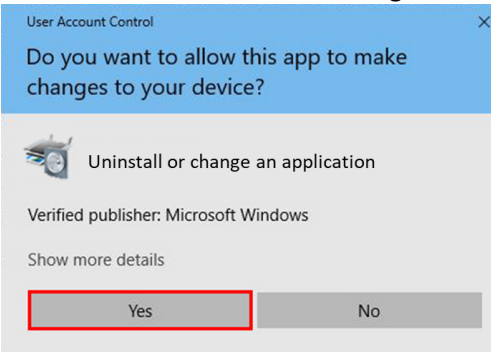

# Downloading and Installing Microsoft Office on your Computer

- 1. Navigate to the "My Apps" menu item in the PumaDen.
- 2. Click "Download Office 365."

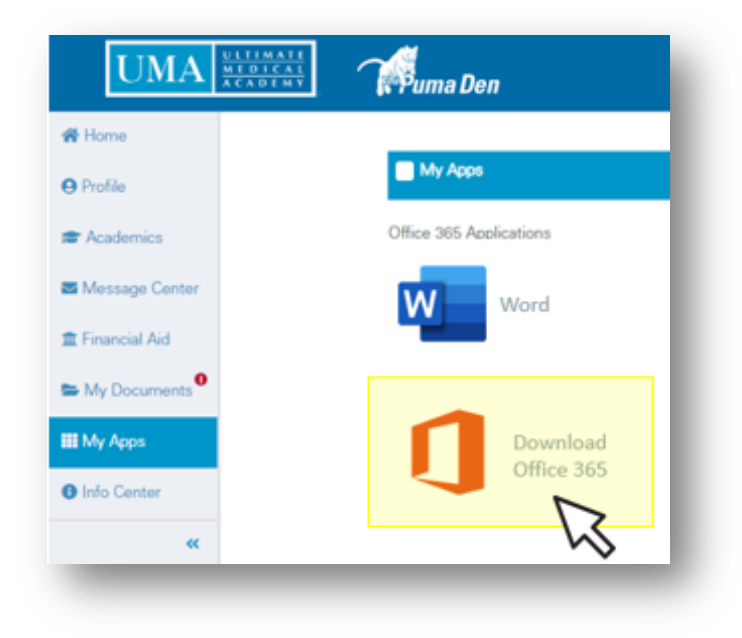

3. Click on "Install Office."

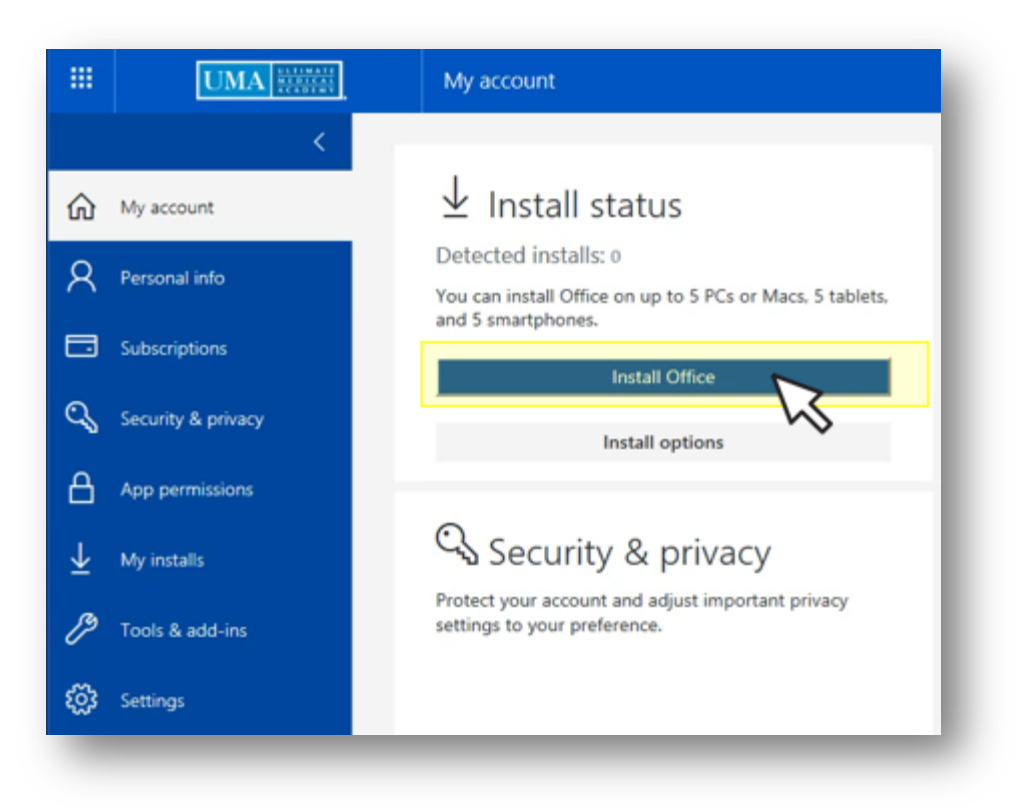

## 4. Open/Save/Run the file for download.

#### Edge Browser

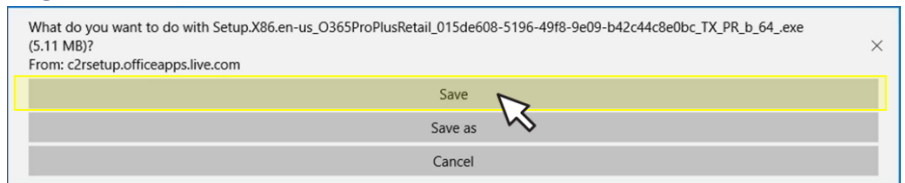

## Google Chrome

|                      | Open<br>Always open ies of this type |
|----------------------|--------------------------------------|
|                      | Show in folder                       |
|                      | Cancel                               |
| Setup.Def.en-us_Oexe | ~                                    |

## Internet Explorer

| Do you want to run or save Setup.Def.en-us_0365ProPlusRetail_0481cebe-42b8-4595-a442-ad8b3d020437_TX_PRexe (5.11 MB) from c2rsetup.officeapps.live.com? |                  |  |  |  |  |  |
|----------------------------------------------------------------------------------------------------|------------------|--|--|--|--|--|
| 🛞 This type of file could harm your computer.                                                                                                    | Run Save  Cancel |  |  |  |  |  |
|                                                                                                    | $\sim$           |  |  |  |  |  |

5. You will see the following screens as it installs, this may take up to five minutes.

|                       | UMA MEDICA         |          |                                         |               |                     |                       |                   |                                 |      |   |  |  |
|-----------------------|--------------------|----------|-----------------------------------------|---------------|---------------------|-----------------------|-------------------|---------------------------------|------|---|--|--|
|                       |                    |          |                                         |               |                     |                       |                   |                                 |      |   |  |  |
| ណ                     | My account         |          | eq Install status                       |               |                     |                       | bns               |                                 |      |   |  |  |
| 8                     | Personal info      | Ju       | st a few more steps                     |               |                     |                       |                   |                                 |      |   |  |  |
|                       |                    |          |                                         |               | U 01                | tice<br>•             |                   |                                 |      |   |  |  |
| ୍ଦ୍                   |                    |          | 1 Click Run                             |               |                     |                       | 🕽 Stay            | / online                        |      |   |  |  |
| A                     |                    |          | If asked, click Save File, then run the |               |                     |                       | ownload<br>hile.  | ling all of Office might take a |      |   |  |  |
| $\overline{\uparrow}$ |                    |          | Close Need help insta                   | lling?        |                     |                       |                   |                                 |      |   |  |  |
| Þ                     |                    |          | settings to your preference.            |               |                     | Manage which ap       | ops have access t | to your data. You can           |      |   |  |  |
| ्रि                   |                    |          |                                         |               |                     | revoke permission     | n whenever you    | want.                           |      |   |  |  |
|                       |                    |          | Manage securit                          | y & privacy   |                     | Ch                    | nange app permi   | issions                         |      |   |  |  |
|                       |                    |          |                                         |               |                     |                       |                   |                                 |      |   |  |  |
|                       |                    | M        | Office                                  |               |                     |                       | X                 | Û S                             | ? PI | ^ |  |  |
| <u>ن</u> ش            | My account         | 7        |                                         |               |                     |                       |                   |                                 |      |   |  |  |
| ۲<br>א                | Personal info      | De<br>Yo |                                         |               | × 🗏 🔓               | E                     |                   |                                 |      |   |  |  |
|                       | Subscriptions      | an       | l                                       | N] P]         | S 🗛                 |                       |                   |                                 |      |   |  |  |
| ۹. s                  | Security & privacy |          |                                         |               |                     |                       |                   |                                 |      |   |  |  |
| <u>۵</u>              | App permissions    | 6        |                                         | Installi      | ing Office          |                       |                   |                                 |      |   |  |  |
| ¥ '                   | My installs        | Pre      |                                         | We'll be done | e in just a moment. |                       |                   |                                 |      |   |  |  |
| 19                    | Tools & add-ins    | set      |                                         |               |                     |                       |                   |                                 |      |   |  |  |
| : ش<br>ا              | Settings           |          |                                         | _             |                     |                       |                   |                                 |      |   |  |  |
|                       |                    |          | Manage security & privacy               |               |                     | Change app permission | 15                |                                 |      | ~ |  |  |

6. When you see this screen, click close.

| Office |                                                                           |
|--------|---------------------------------------------------------------------------|
|        |                                                                           |
|        | You're all set! Office is installed now<br>Click Start to view your apps. |

7. Open the start menu on your computer and search for "Office."

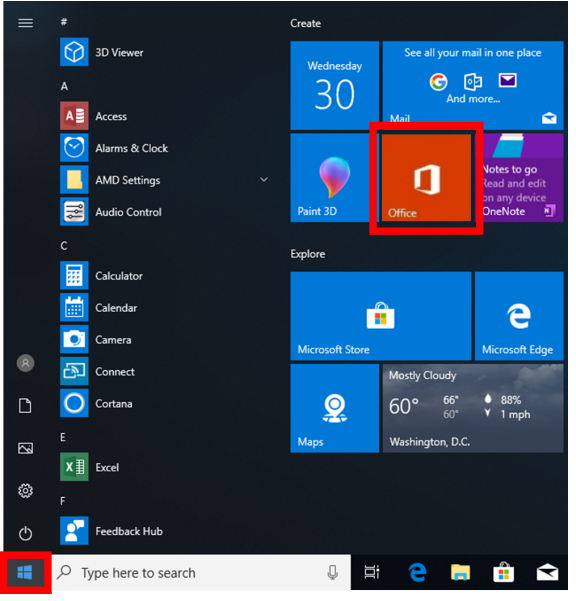

8. Click "Sign In."

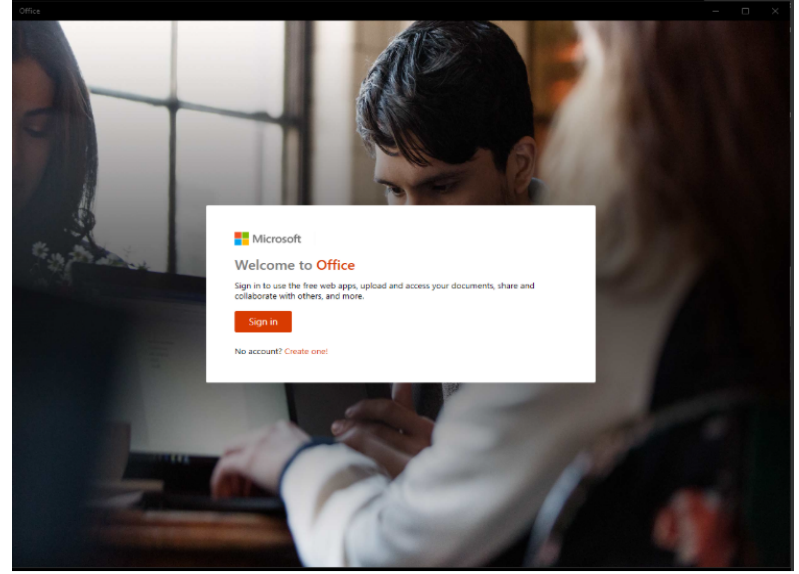

9. Enter your UMA email, the username you use to log into the PumaDen.

| /pe  |                    |
|------|--------------------|
| unt? |                    |
| ne!  |                    |
| Back | Novt               |
|      | /pe<br>unt?<br>ie! |

10. Enter your password that you use to log into the PumaDen. Click "Sign In."

| UMA          | ULTIMATE<br>MEDICAL<br>ACADEMY |
|--------------|--------------------------------|
| $\leftarrow$ | @ultimatemedical.edu           |
| Enter p      | assword                        |
| Password     |                                |
| Forgot my pa | assword                        |
|              | Sign in                        |
|              |                                |

11. Leave the option checked and hit "Yes."

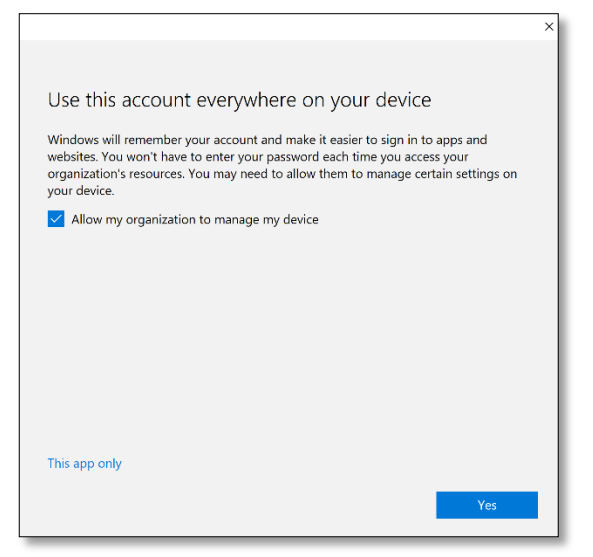

12. To set up OneDrive, enter your UMA email, the username you use to log into the PumaDen, on this screen and click "Sign In."

| Microsoft OneDrive                                                   | _      | × |
|----------------------------------------------------------------------|--------|---|
| Set up OneDrive<br>Put your files in OneDrive to get them from any d | evice. |   |
|                                                                      |        |   |
| Enter your email address Sign                                        | in     |   |

# 13. Click "Next."

| Microsoft OneDrive -                                                                                                  |       | × |
|----------------------------------------------------------------------------------------------------|-------|---|
| This is your OneDrive folder<br>Add files here so you can access them from other devices and<br>have them on this PC. | still |   |
|                                                                                                    |       |   |
| Your OneDrive folder is here: C:\Users\xboxl\OneDrive<br>Change location<br>Next                                      |       |   |
|                                                                                                    |       |   |

- 14. Click through the OneDrive tutorial then close the window.
- 15. You now have Office 365 activated and ready to use on your computer.